| WinFrog Device Group:                         | SOUNDER         |
|-----------------------------------------------|-----------------|
| Device Name/Model:                            | SimSounder      |
| Device Manufacturer:                          |                 |
| Device Data String(s)<br>Output to WinFrog:   | NONE            |
| WinFrog Data String(s)<br>Output to Device:   | NONE            |
| WinFrog Data Item(s) and their<br>RAW record: | BOTTOMDEPTH 911 |

# **DEVICE DESCRIPTION:**

This is a device designed to provide simulated sounder data that is similar to real time sounding devices. This device is typically used for simulation and training purposes.

# **DEVICE CONFIGURATION INSTRUCTIONS**

## WINFROG I/O DEVICES > EDIT I/O:

Serial Configurable Parameters

# WINFROG I/O DEVICES > CONFIGURE DEVICE:

No configuration is required at the I/O Device window level.

# WINFROG VEHICLE > CONFIGURE VEHICLE DEVICES > DEVICE DATA ITEM > EDIT:

Adding the SimSounder device creates the BOTTOMDEPTH data item. Once the data item has been added to the vehicle, it must be edited to suit the application.

# Data item: SOUNDER, SimSounder, BOTTOMDEPTH

Highlight the BOTTOMDEPTH data item in the vehicle's device list and click the Edit button to open the Configure Sounder dialog box as seen below.

| Configure Sounder                                                                                                  |  |
|----------------------------------------------------------------------------------------------------|--|
| Calculation Graphics Apply Tides<br>Primary Off Off<br>Secondary On No                                             |  |
| Soundings for Profile<br>Collect Data<br>Distance Interval<br>25.00m<br>Purge RAM<br>Database Filename:<br>no file |  |
| Abort Saving Data Browse                                                                                           |  |
| ☑ Display Soundings Data in Profile Window                                                                         |  |
| Offsets<br>Fore/Aft Port/Stbd Depth<br>0.00m 0.00m 0.00m                                                           |  |
| OK Cancel                                                                                                    |  |

## **Calculation:**

Set the type of calculation to Primary or Secondary using the appropriate radio button. WinFrog will only utilize (i.e. display and record) data from a Primary sounder device. If there is more than one Primary sounder attached to a vehicle's device list, WinFrog will not mean the data (as is done with positional devices), but rather alternate between the devices. Data from a Secondary status sounder will simply be monitored and recorded to the raw files.

#### Graphics:

Select the On radio button to display a labeled square representing the location of the sounder in the Graphics and/or Bird's Eye windows.

#### Apply Tides:

If the Yes radio button is selected, WinFrog will apply tidal corrections to the observed water depths. Depths displayed in the Vehicle Text window and recorded in automatic event (i.e., .DAT, .SRC, and .RCV) and type 351 raw files will refer to the datum corrected depths. Note that type 411 raw data records will remain truly raw and will not reflect the tide correction.

The tide information can be supplied by a real time telemetry system or by predicted tide files. Either way, the tide "device" must also be attached to the same vehicle's device list. For more information, refer to documentation on Tide devices.

# Soundings for Profile:

This section of the Configure Sounder dialog permits the collection of sounding data to an .mdb database file for display in WinFrog's Profile window. This collection is completely separate from automatic event or raw data collection.

# Collect Data

Select this checkbox to enable the collection of data to an .mdb database file.

## Interval Type

Select to utilize either Along Line or Actual Distance (i.e. between successive position updates) calculations for data collection intervals. Selecting Along Line requires that you also enable survey line tracking.

#### **Distance Interval**

Specify the distance interval at which the data will be collected.

#### Purge RAM

Sounding data is stored in the RAM memory of the computer. Any data collected which will not be required at later time can be deleted by selecting the Purge RAM checkbox, then clicking the OK button to exit the dialog box.

#### Database filename

Click the Browse button to define where and to what filename the .mdb file will be written. The file name and location is displayed in this window.

## Abort Saving Data

Select this checkbox to abort saving data to the .mdb file. In other words, to save data to the .mdb file ensure that this box is NOT checked.

## **Display Soundings Data in Profile Window**

Select this checkbox to enable the display of this data in WinFrog's Profile window.

#### Offsets

This section of the dialog allows for entry of offset values as measured from the vessel's Common Reference Point (CRP). Note that the Fore/Aft and Port/Stbd offsets are used for "cosmetic" visual purposes only: An echo sounder is not a positioning device, and hence its horizontal offsets have no application. If the echo sounder's position is to be recorded correctly, you must create and enable a vehicle Tracking Offset for that specific location. The offsets entered here can simply be used as a means of graphically confirming that the Tracking Offset values have been entered correctly.

The Depth Offset is applied; the entered value will be added to the received sounder data. For example, if the transducer is mounted 8 meters below the waterline the Depth Offset to enter, in order to get the actual water depth, would be 8.0.

Depths displayed in the Vehicle Text window and recorded in automatic event (i.e., .DAT, .SRC, and .RCV) and type 351 raw files will refer to the corrected depths. Note that type 411 raw data records will remain truly raw and will not reflect the depth offset correction.